# **Create the PDF Batch Process**

Creating the Batch Action

- 1. Open a PDF file in Adobe Acrobat XI Pro
- 2. Click Tools > Action Wizard > Create New Action...

| 1H-2016 (1).PDF - Adobe Acrobat Pro   |                               | _ <b>_</b> ×                  |  |  |  |  |
|---------------------------------------|-------------------------------|-------------------------------|--|--|--|--|
| File Edit View Window Help X          |                               |                               |  |  |  |  |
| 🗁 Open   🔁 Create 🗸   🖹 🏟 🖨 🌌 🖂   🏟 🤅 | > 🐶 💩 🖗 🗳                     | Customize 👻 🛃                 |  |  |  |  |
| 1 / 14   ]                            |                               | Tools Fill & Sign Comment     |  |  |  |  |
| •                                     |                               | ► Content Editing             |  |  |  |  |
|                                       |                               | Pages     Interactive Objects |  |  |  |  |
|                                       |                               | → Forms                       |  |  |  |  |
| KZ/I                                  |                               | ✓ Action Wizard               |  |  |  |  |
|                                       |                               | Manage Actions                |  |  |  |  |
| Z                                     |                               | Find More Online              |  |  |  |  |
|                                       |                               |                               |  |  |  |  |
| FINDINGS OF FACT A                    | FINDINGS OF FACT AND DECISION |                               |  |  |  |  |
|                                       |                               | Ĭ Make Accessible             |  |  |  |  |
| Case Number:                          | 143525                        | I Archive Documents           |  |  |  |  |
| Student's Name:                       |                               | Publish Sensitive Information |  |  |  |  |
| Data of Dirth.                        |                               | Optimize for Web and Mobile   |  |  |  |  |
| Date of Birth:                        |                               | Coptimize Scanned Docume      |  |  |  |  |
| District:                             | Π                             | Prepare for Distribution      |  |  |  |  |
| Hearing Requested By:                 | Parent                        | Text Recognition              |  |  |  |  |
| Date of Hearing:                      | September 15, 2015            | Document Processing           |  |  |  |  |
| A stual Decord Closed D               | ter January 7 2016            | → Accessibility               |  |  |  |  |
| Actual Record Closed Da               | ue. January 7, 2010           | ► Analyze                     |  |  |  |  |
| Hearing Officer                       | Tanya Hobson Williams, Eso    | •                             |  |  |  |  |

### Add Tags to Document

- 1. In the left-hand section, under Choose tools to add: > Accessibility, click to select Add Tags to Document
- 2. Click the move icon which is located between the 2 sections.
- 3. The action will appear in the right-hand section, under **Action steps to show: > Untitled**.

| • New Action                   |                                  |             |
|--------------------------------|----------------------------------|-------------|
| Choose tools to add:           | Action steps to show:            |             |
| Content                        | Files to be Processed            |             |
| ▶ Pages                        | T Currently open file as default |             |
| ▶ Forms                        |                                  | G           |
| ▶ Recognize Text               |                                  |             |
| Protection                     | Add Files                        | -           |
| Document Processing            |                                  |             |
| Accessibility                  | Untitled                         |             |
| 🎯 Run Accessibility Full Check | Add Tags to Document             | <b>_</b>    |
| Add Tags to Document           |                                  |             |
| 🚱 Set Reading Language         |                                  |             |
| Set Alternate Text             |                                  |             |
| 👼 Set Tab Order Property       |                                  |             |
| Touch Up Reading Order         |                                  |             |
| ► Save & Export                |                                  |             |
| → Go To                        |                                  |             |
| More Tools                     |                                  |             |
|                                |                                  |             |
|                                |                                  | Save Cancel |

This action should only be used on PDFs that are missing tags. If this action is run on previously tagged PDFs it will replace those tags with a new set of tags which could be an issue if the previous tags were already in an accessible format.

### Setting the Reading Language

- In the left-hand section, under Choose tools to add: > Accessibility, click to select Set Reading Language
- 2. Click the move icon which is located between the 2 sections.
- 3. The action will appear in the right-hand section, under **Action steps to show: > Untitled**.
- 4. Click Specify Settings
- 5. In the Set Reading Language window, make sure English is selected.
- 6. Click OK
- 7. Be sure to uncheck prompt user so it will go automatically if they are all English documents.

| ▶ Content                    | Files to be Processed          |    |
|------------------------------|--------------------------------|----|
| ▶ Pages                      | Currently open file as default |    |
| ▶ Forms                      |                                | G. |
| Recognize Text               |                                |    |
| Protection                   | Default option:                | 6  |
| Document Processing          | L© Add Flies •                 |    |
|                              | Untitled                       |    |
| Run Accessibility Full Check | Add Tags to Document           | -  |
| Set Reading Language         | Specify Settings               | Î  |
| 🔜 Set Alternate Text         |                                |    |
| 📇 Set Tab Order Property     | Set Reading Language           |    |
| Touch Up Reading Order       | Language: English              |    |
| ▶ Save & Export              | OK Cancel                      |    |
| ▶ Go To                      |                                |    |
| More Tools                   |                                |    |
|                              |                                |    |

### **Add Document Properties**

- 1. In the Create New Action window, under **Choose tools to add: click Content > Add Document Description.**
- 2. Click the move icon which is located between the 2 sections.
- 3. Click Specify Settings
- 4. Title and author are required for <u>NYSED's minimum accessibility requirements</u>. Subject and keywords are also recommended. **Important:** after running the batch wizard, the document title and possibly subject and keywords will still need to be manually updated to match what is needed for each individual document.
- 5. Under Title, de-select Leave As Is
- 6. Under Subject, de-select Leave As Is. Type in the name of your program area. For example, Special Education.
- Author should always be set to "New York State Education Department," unless the document was authored by an outside individual or organization. Under Author, de-select Leave As Is. Type in New York State Education Department.
- 8. Click OK
- 9. Be sure to uncheck prompt user

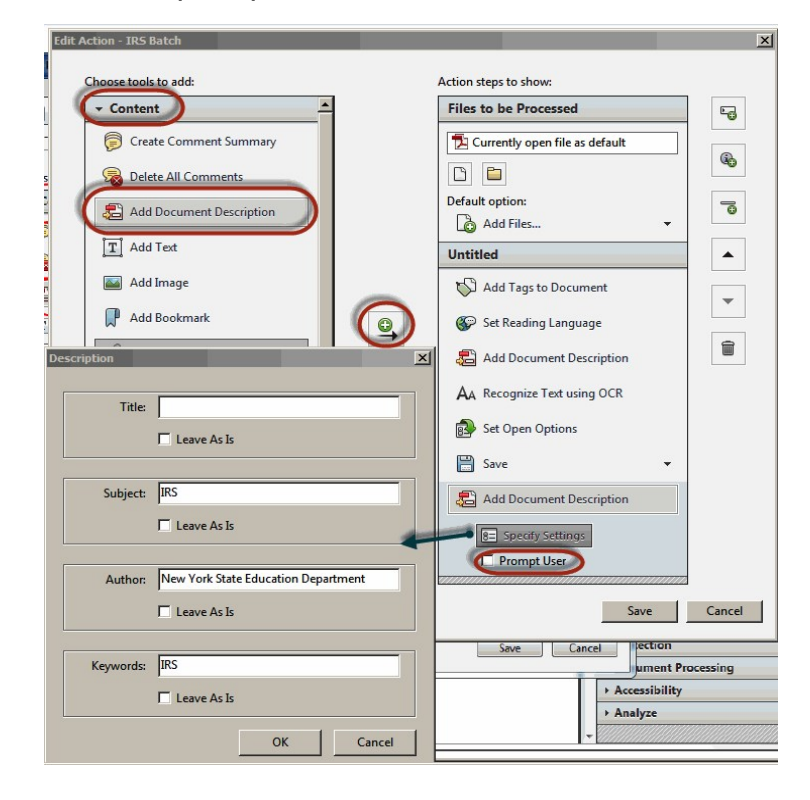

### **Recognize Text Using OCR and Use the Default Settings**

- 1. In the left-hand section, under Choose tools to add: > Recognize Text, click Recognize Text using OCR
- 2. Click the move icon which is located between the 2 sections.
- 3. Click Specify Settings
- 4. In the Recognize Text General Settings box:
  - o Primary OCR Language is set to English
  - o PDF Output Style is set to Searchable Image
  - o Downsample To is set to 600 dpi
  - o Click OK
- 5. Be sure to uncheck prompt user so it will go automatically.

**Important:** if a document has even one character of text on a page then the OCR scan will skip the page. Therefore, it is important to manually review documents to ensure that all image based text has an accessible text version.

| Edit Action - Accessibility Batch | 23                                                    | Customize 🔹           |
|-----------------------------------|-------------------------------------------------------|-----------------------|
| Choose tools to add:              | Action steps to show:                                 | Tools Fill & Sign (   |
| ▶ Content                         | Files to be Processed                                 |                       |
| ▶ Pages                           | Currently open file as default                        | ► Pages               |
| ▶ Forms                           |                                                       | ► Interactive Objects |
| ✓ Recognize Text                  |                                                       | ► Forms               |
| AA Recognize Text using OCR       | Default option:                                       | ✓ Action Wizard       |
|                                   |                                                       | Create New Action.    |
|                                   |                                                       | 🖓 Manage Actions      |
| Protection                        | Add Tags to Document                                  | Find More Online      |
| Document Processing               | Set Reading Language                                  |                       |
| Accessibility                     | Add Document Description                              | Actions —             |
| > Save & Export                   |                                                       | ₩ Make Accessible     |
| > More Tools                      | AA Recognize Text using O Recognize Text - General Se | ttings nts            |
|                                   | 8= Specify Settings Primary OCR Language              | English (US)          |
|                                   | Prompt User                                           |                       |
|                                   | Save PDF Output Style                                 |                       |
|                                   | Downsample To                                         | 600 dpi               |
|                                   |                                                       | OK Cancel but         |
|                                   |                                                       | ih                    |
|                                   |                                                       | ► Text Recognition    |
|                                   | Save Cancel                                           | → Protection          |
|                                   |                                                       |                       |

#### Set Open Options

- 1. In the left-hand section, under Choose tools to add: > Document Processing, click to select Set Open Options
- 2. Click Specify Settings
- 3. In Set Open Options box, under Window Options
  - o Select Yes to Display Document Title.
  - Under Open Action select magnification = 100%.
  - o Click OK
- 4. Be sure to uncheck prompt user so it will go automatically.

| Initial View                                                | Open Action                                                                                                    |
|-------------------------------------------------------------|----------------------------------------------------------------------------------------------------|
| Page Only                                                   | Leave As Is                                                                                                    |
| Bookmarks and Page                                          | Page Number: 1 of 0                                                                                                    |
| Thumbnail Images and Page                                   |                                                                                                    |
| C Layers and Page                                           | Magnification: 100% -                                                                                                    |
| Leave As Is                                                 |                                                                                                    |
| Page Layout: <leave as="" is=""></leave>                    |                                                                                                    |
| Window Options                                              | User Interface Options                                                                                                    |
| Resize Window To Initial Page: <a><br/> </a> Leave As Is> • | Hide Toolbar: <a>Leave As Is&gt;</a>                                                                                                    |
| Open In Full Screen Mode: <a>Leave As Is&gt;</a>            | Hide Window Controls: <a><br/> <a><br/> <br/> <a><br/> <br/> <a><br/> <br/> <br/></a></a> |
| Center Window On Screen: <a>Leave As Is&gt;</a>             | Hide Menubar: <a>Leave As Is&gt;</a>                                                                                                    |
| Display Document Title: Yes 🗸                               | D                                                                                                    |
|                                                             |                                                                                                    |

### Add Save as an Action

Add Save as an action so that each file we automatically save and the process will continue automatically on all files selected. Files are to be overwritten with the same name.

- 1. In the Create New Action window, under **Choose tools to add, click Save & Export > Save**.
- 2. Click the move icon which is located between the 2 sections.
- 3. Click Specify Settings
- 4. In Output Options box, under File Naming, click to select Keep original file names
- 5. Click OK

| Edit Action - IRS Batch       |        |                             | x                                    |               |
|-------------------------------|--------|-----------------------------|--------------------------------------|---------------|
|                               |        |                             |                                      | ➤ Content E   |
| Choose tools to add:          |        | Action steps to show:       |                                      | ▶ Pages       |
| ► Content                     |        | Files to be Processed       |                                      | ▶ Interactive |
| ▶ Pages                       |        |                             |                                      | → Forms       |
| → Forms                       |        |                             | (h)                                  | → Action W    |
| Recognize Text                |        |                             |                                      | Create        |
| Protection                    |        | Default option:             |                                      |               |
| Document Processing           |        | 🐻 Add Folder 👻              |                                      | 👸 Mana        |
| Accorsibility                 |        | Untitled                    |                                      | Find N        |
| - Sava & Export               |        | 10 Add Tarreto Decument     | Output Options                       | ×             |
| · Save & Export               | $\cap$ |                             |                                      |               |
| Save                          |        | 着 Add Document Description  | File Naming                          |               |
| Export All Images As JPEG2000 |        | Set Reading Language        | Keep original file names             |               |
|                               |        | Gy occricating cangatige    | C Add to original file names:        |               |
| Export All Images As JPEG     |        | AA Recognize Text using OCR | Insert Before Insert Aft             | er            |
| 🔍 Export All Images As PNG    |        | 🛃 Set Open Options          | +original file name+                 | .pdf          |
| - Export All Images As TIFF   |        | 🔚 Save 🗸                    | Coutput Format                       |               |
| ▶ Go To                       |        |                             | Save File(s) As Adobe PDF            |               |
| More Tools                    |        | B= speciry settings         | Embed Index                          |               |
|                               |        |                             | PDF Optimizer Settings               |               |
|                               |        |                             | C Export File(s) to Alternate Format |               |
|                               |        | Save                        | Event to Encanculated PortScript     |               |
|                               |        |                             |                                      |               |
|                               |        |                             | ОК                                   | Cancel        |
|                               |        |                             |                                      |               |

The action will now have the added processes listed:

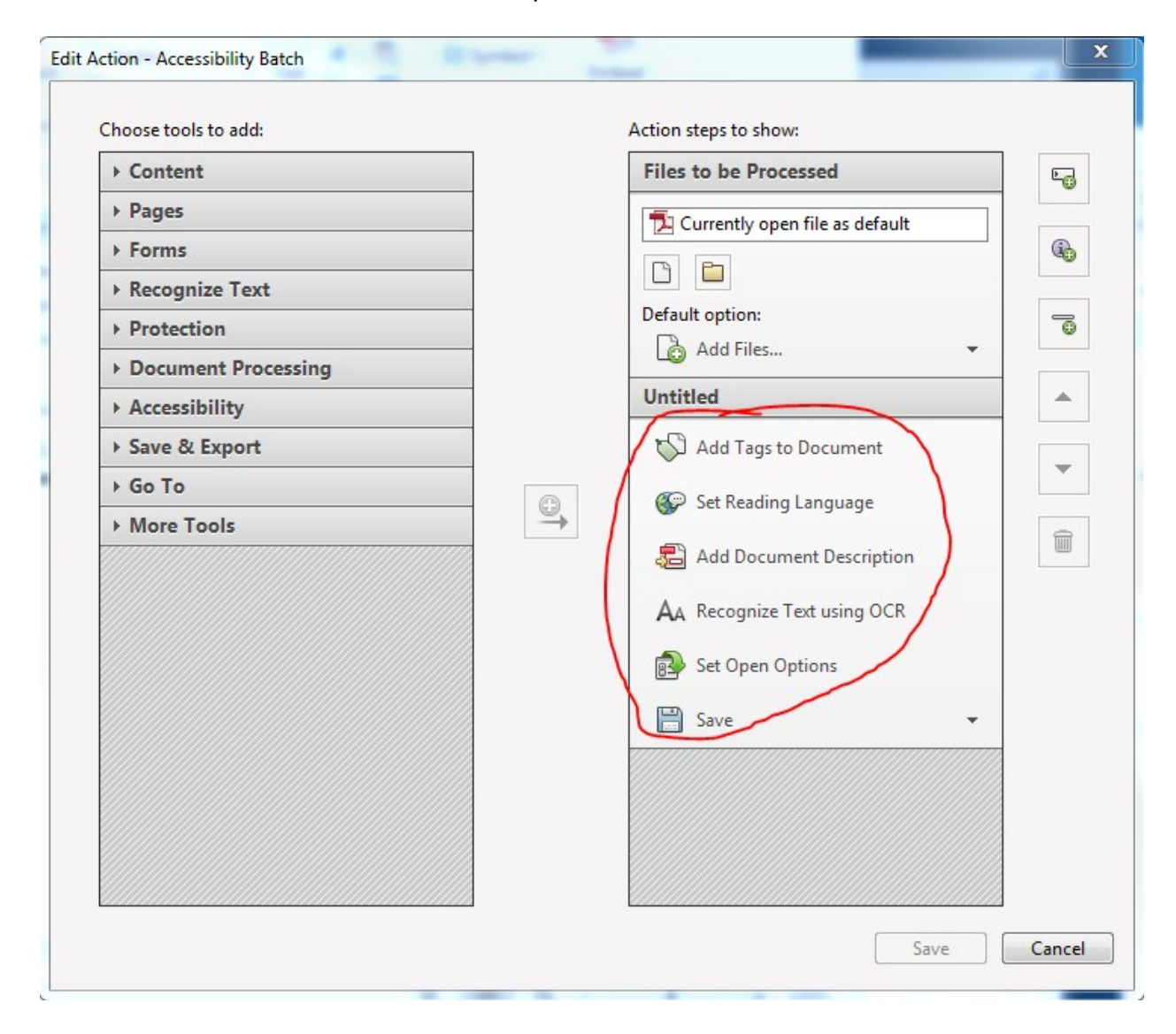

## **Save Action Wizard**

- 1. Click Save
- 2. In the Save Action window, type in an Action name. It can be "Accessibility Batch" or anything you'd like.
- 3. Click Save

| noose tools to add:     | Action steps to show:          |     |
|-------------------------|--------------------------------|-----|
| ▶ Content               | Files to be Processed          | . e |
| ▶ Pages                 | Currently open file as default |     |
| ▶ Forms                 |                                | (R) |
| Recognize Text          |                                |     |
| Protection              | Default option:                | G   |
| Docume     Save Action  |                                |     |
| ▼ Accessil              |                                |     |
| Run Action Name:        | Tags to Document               | -   |
| Add Accessibility Batch | leading Language               |     |
| Action Description:     | inerify Settings               |     |
| Set R                   | romat User                     |     |
| E Set A                 |                                |     |
| 😓 Set T                 |                                |     |
| Touc S                  | Gave Cancel                    |     |
| Save & Export           |                                |     |
| ▶ Go To                 |                                |     |
| More Tools              |                                |     |
|                         |                                |     |

4. The new action will be listed under Tools > Action Wizard > Actions

| TI IH-2016 (1).PDF - Adobe Acrobat Pro  |                            |                               |  |  |  |
|-----------------------------------------|----------------------------|-------------------------------|--|--|--|
| File Edit View Window Help ×            |                            |                               |  |  |  |
| 🗁 Open   🔁 Create 🗸   💾 🏟 🖨 📝 🖂   🍪 🔛 1 | 🦻 🗟 🕼 😫                    | Customize 👻 🛃                 |  |  |  |
| 1 / 14   ]                              |                            | Tools Fill & Sign Comment     |  |  |  |
|                                         |                            |                               |  |  |  |
|                                         |                            | Pages                         |  |  |  |
| R                                       |                            | Interactive Objects     Forms |  |  |  |
|                                         |                            | ✓ Action Wizard               |  |  |  |
|                                         |                            | Create New Action             |  |  |  |
|                                         |                            | 📸 Manage Actions              |  |  |  |
|                                         |                            | ind More Online               |  |  |  |
|                                         | Actions                    |                               |  |  |  |
| FINDINGS OF FACT AND DECISION           |                            | Accessibility Batch           |  |  |  |
|                                         |                            | 🚈 Make Accessible             |  |  |  |
| Case Number:                            | 143525                     | Archive Documents             |  |  |  |
| Student's Name                          |                            | Publish Sensitive Information |  |  |  |
| Stutent strunt.                         |                            | Dptimize for Web and Mobile   |  |  |  |
| Date of Birth:                          |                            | Dptimize Scanned Docume       |  |  |  |
| District:                               | П                          | Prepare for Distribution      |  |  |  |
| Hearing Requested By:                   | Parent                     | Text Recognition              |  |  |  |
|                                         |                            | Protection                    |  |  |  |
| Date of Hearing:                        | September 15, 2015         | Document Processing           |  |  |  |
| Actual Record Closed Date:              | January 7, 2016            | Accessibility                 |  |  |  |
| Hearing Officer                         | Tanya Hobson Williams, Eso | • Finaly2e                    |  |  |  |